## Person 2 Person Instructions

**1.** After logging into Net Teller then click MyNetTeller tab if you see the Sendmoney Widget then proceed to step **3**, if you don't see the widget then proceed to step **2**.

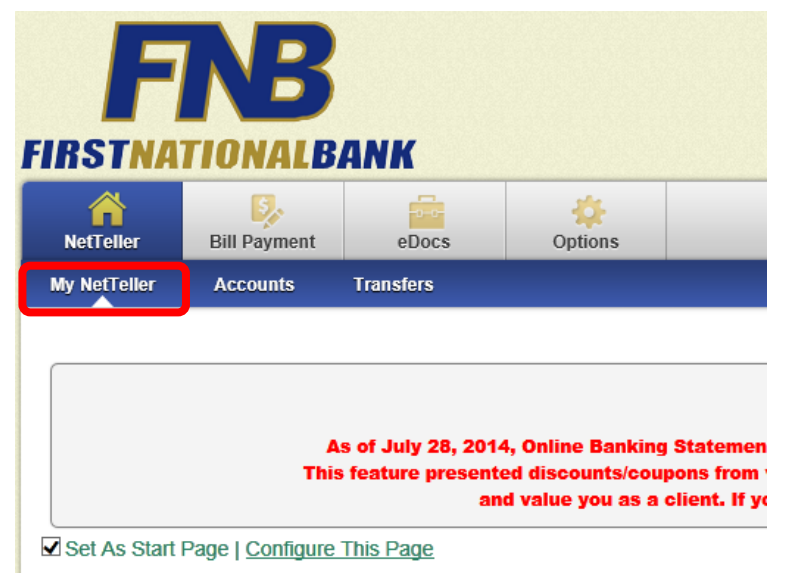

2. Click the Plus sign (+) next to the sendmoney widget to make it available. You can change the display order of the widgets by dragging them up or down. Then Click Save to save it to your home page.

| nfigure This Page                                         |                           |                                  |              |
|-----------------------------------------------------------|---------------------------|----------------------------------|--------------|
| rag and drop or use the (+) to add widgets to your view o | r (-) to remove them. Als | so, drag and drop the order they | will appear. |
| Widget Settings                                           |                           |                                  |              |
| Select Column To Configure: Left Column                   |                           |                                  |              |
| 2 items selected                                          | Remove all                |                                  | Add all      |
| Make Payments                                             | -                         | Account Balances                 | +            |
| Transfer                                                  | -                         | Alerts                           | +            |
|                                                           |                           | Download                         | +            |
|                                                           |                           | GoTo                             | +            |
|                                                           |                           | Messages                         | +            |
|                                                           |                           | sendmoney                        | +            |
|                                                           |                           |                                  |              |
|                                                           |                           |                                  |              |
|                                                           |                           |                                  |              |

Cancel

Save

When finished, click Save to return to the MyNetTeller page.

3. Click on the sendmoney widget to enroll.

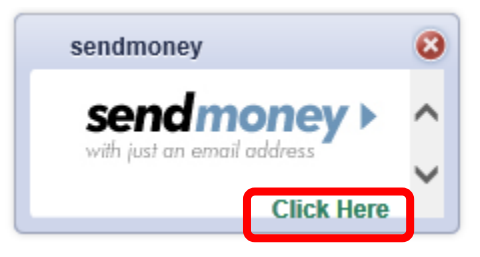

4. Choose a Challenge Phrase from the drop-down list. The answer to this phrase will be required to make any future changes to your information.

Click <u>"Terms & Conditions"</u> to review the TheWayiPay Service Agreement.

Check the box to agree to the <u>Terms & Conditions</u>, then click Continue.

| sendmoney |                                                                                          |          |  |  |  |
|-----------|------------------------------------------------------------------------------------------|----------|--|--|--|
|           | 866-696-3581                                                                             |          |  |  |  |
|           | Before you continue                                                                      |          |  |  |  |
|           | Update Challenge Prompt<br>Choose the question you will answer to confirm your identity. |          |  |  |  |
|           | Choose a ChallengePhrase  Answer                                                         |          |  |  |  |
|           | Agree to Terms & Conditions                                                              | Continue |  |  |  |

5. Select which account you want to use for the person 2 person transfer.

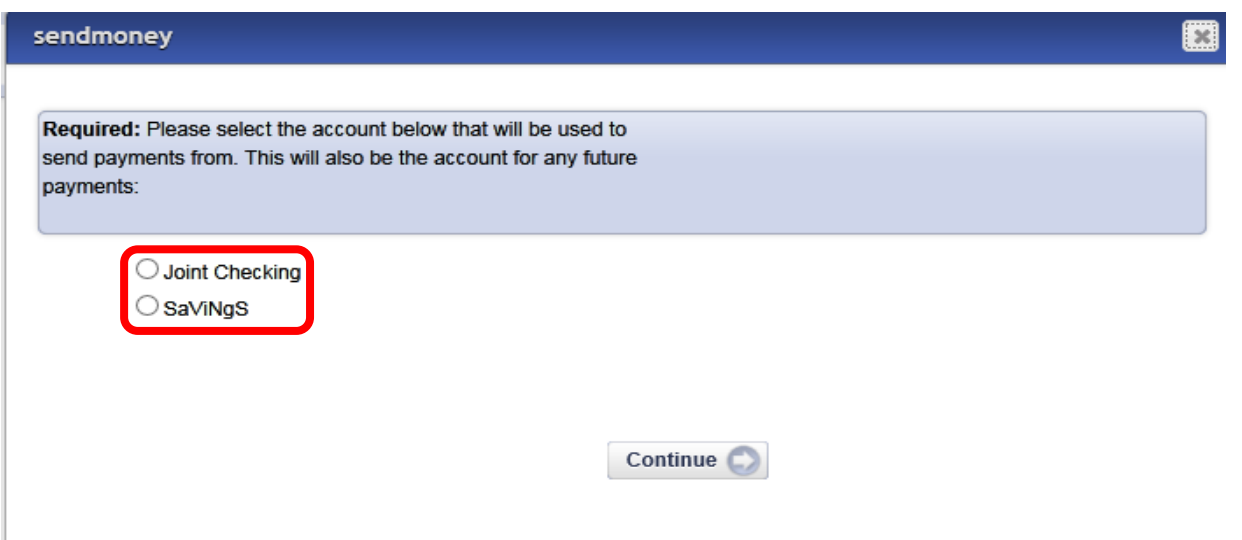

6. Enter the person you are sending the funds to, a valid email for the recipient, your phone number, the amount you wish to send, verify the last four digits of the pay from account number, select a date you wish to send the funds and a "Keyword" that you will need to tell share with the recipient. Please be aware there is a \$0.95 cent charge for this service. When done click continue.

| sendmoney    |                           |
|--------------|---------------------------|
| Send Money   | My Account 2 866-696-3581 |
| To<br>Email  |                           |
| Your Phone   | Select Type 🗸             |
| Amount       |                           |
| Service Fee  | \$ 0.95                   |
| Pay from     |                           |
| Process Date | 11/04/2014                |
| Keyword      | What is this?             |
|              | Continue                  |

7. Select the delivery method for your new payee activation code. Click "Update" to enter the phone or email address that you want to receive your activation code. Click Request Code to continue.

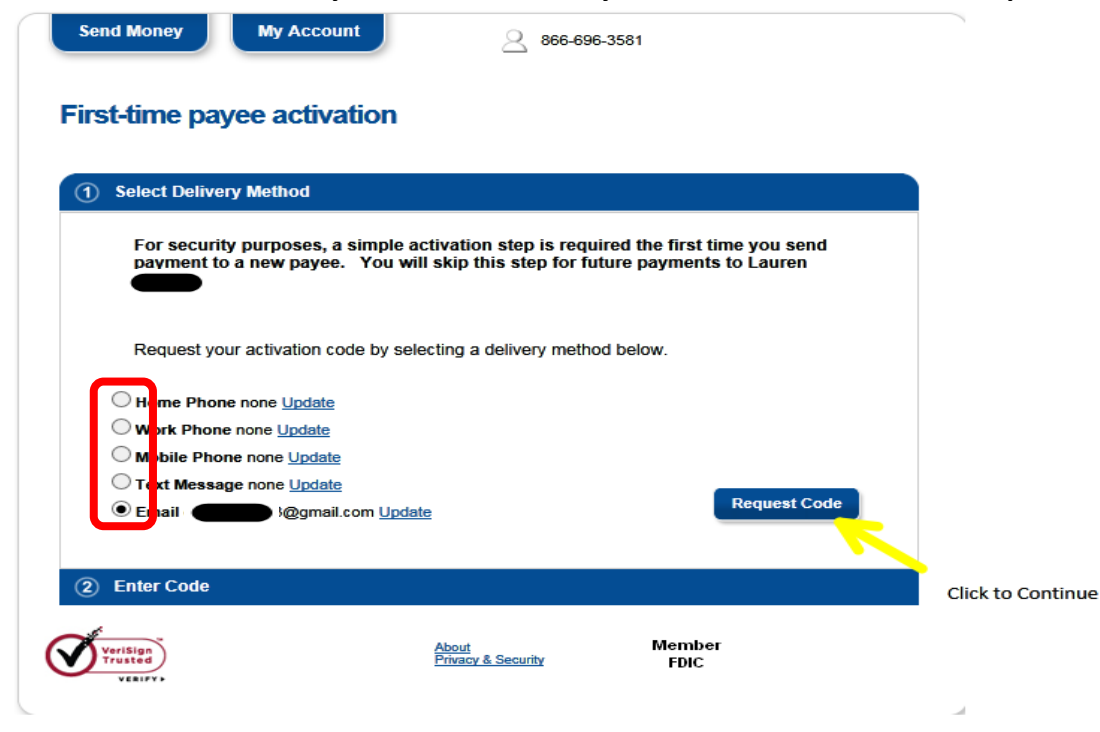

8. You will receive a call, text or email with a four digit activation code, please enter it to continue the Person 2 Person process.

| sendmoney                                                                                                    |                                                      |                         |  |  |
|----------------------------------------------------------------------------------------------------|------------------------------------------------------|-------------------------|--|--|
| Send Money My Account                                                                                                    | 866-696-3581                                         |                         |  |  |
| First-time payee activation                                                                                                    |                                                      |                         |  |  |
| Select Delivery Method                                                                                                    |                                                      |                         |  |  |
| (2) Enter Code                                                                                                    |                                                      |                         |  |  |
| Activation code sent<br>Please activate Lauren by enterin<br>Your activation code is being sent to (3)<br>Enter Activation Code | ing your code below.<br>137) 515- 👝<br>Click here to | Continue<br>resend code |  |  |
| VeriSign<br>Trusted                                                                                                    | About Member<br>Privacy & Security FDIC              |                         |  |  |
|                                                                                                    |                                                      |                         |  |  |

9. Now you can review your payment and/or add a personal message to your recipient, then click Send Money to process your transaction. Make sure to let your recipient know the Keyword to accept the Person 2 Person transfer.

| Review payme                                                 | nt                |            |
|--------------------------------------------------------------|-------------------|------------|
| То                                                           | Lauren            |            |
| Email                                                        | @ymail.com        |            |
| Amount                                                       | \$ 1.05           |            |
| Service Fee                                                  | \$ 0.95           |            |
| Pay from                                                     | *****2776         |            |
| Process Date                                                 | 11/05/2014        |            |
| Keyword                                                      | Test              |            |
| Add a Personal Note<br>Limit to 300 characters<br>(optional) | $\langle \rangle$ |            |
|                                                              |                   | Send Money |

10. After you have clicked send money the following screen will appear with your confirmation number and other important information. If you wish you can Pay Another Person and repeat steps 5-9 or click the My Account tab for transaction information.

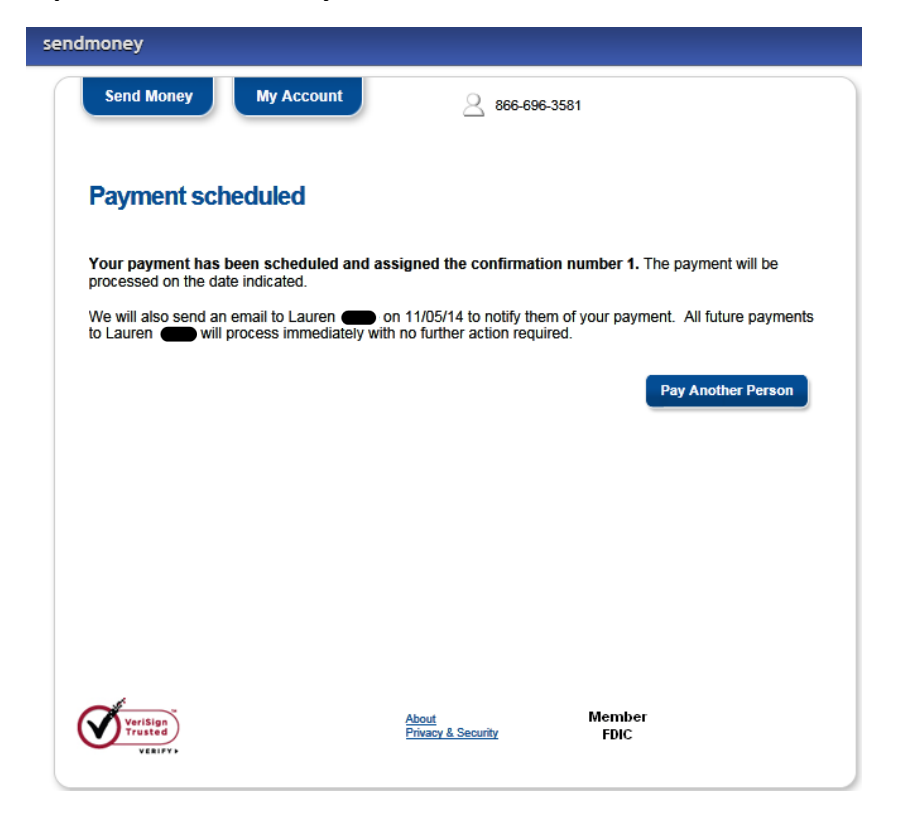

11. If you click the My Account tab the following screen shows your activity. If the Status still shows Pending then contact your recipient to verify that they have received the acceptance email and completed the process to receive their funds. This is where you can also edit or stop your transaction.

| Personal Inform | nation ( <u>Edit</u> )<br>EN | ILY REED               |              |                    |             |
|-----------------|------------------------------|------------------------|--------------|--------------------|-------------|
| Email           | en                           | nilya 🛑 @gn            | nail.com     |                    |             |
| Home Phone      |                              |                        |              |                    |             |
| Work Phone      | no                           | ne                     |              |                    |             |
| Date o          | То 🔻                         | Amount                 | Process Date | e o Status o       |             |
| 11/04/2014      | Lauren                       | \$ 1.05<br>Fee: \$0.95 | 11/05/2014   | Pending<br>Conf #1 | Edit   Stop |
|                 |                              |                        |              |                    |             |
|                 |                              |                        |              |                    |             |

12. Your recipient's email that you entered on step 6 is where they will receive an email that looks similar to the one below. Your recipient needs to click on the link within the email in order to continue the process of Person 2 Person transfer.

| From: "EMILY ( <u>billpaysupport@billpaysite.com</u> ><br>Date: November 4, 2014 at 2:15:26 PM CST                                                                                                    |
|----------------------------------------------------------------------------------------------------|
| To. <u>@ymail.com</u><br>Subject: Receive payment(s) from EMILY                                                                                                    |
| $\mathbf{x}$                                                                                                    |
| Lauren                                                                                                    |
| EMILY wants to make a payment to you using the bill pay service through<br>First National Bank of Louisiana. A keyword will be provided to you by EMILY                                                          |
| Click on the link below (or copy and paste the link into your browser) to enter the keyword you were provided.                                                                                                   |
| https://www.billpaysite.com/merchconfirm.asp?transid=vwnPlxEbQYm                                                                                                    |
| Once you have entered the keyword, you will need to enter the Routing Number (RTN) and bank account number where payments from EMILY will be deposited. Your bank account information is never shared with EMILY |
| If you do not have or do not remember the keyword, please contact EMILY                                                                                                    |
| You will be notified via email when EMILY sends a payment to you.                                                                                                    |
| Regards,                                                                                                    |
| TWIP Customer Service                                                                                                    |

- First National Bank of Louisiana
- 13. Once the payee clicks on the link in the email sent to them, they will need to enter the Keyword that you created and shared with them to continue, click Next.

| FIRST NATIONALBANK<br>First National Bank of Louisiana's TheWayiPay<br>enter ke | vword                                                                                  |
|---------------------------------------------------------------------------------|----------------------------------------------------------------------------------------|
| Keyword                                                                         | Please enter the keyword<br>provided to you in order to<br>complete the setup process. |

14. Now that you have entered the keyword you need to enter your account routing number, account number, confirm the account number and select account type for the deposit to be made then click Next to continue.

| Dr                                    | ovide a                                                                                        | ccount ir                                                                       | lto                                                                   |
|---------------------------------------|------------------------------------------------------------------------------------------------|---------------------------------------------------------------------------------|-----------------------------------------------------------------------|
| I                                     |                                                                                                | V V VIAAD AA                                                                    |                                                                       |
| E <b>M</b> I<br>plea<br>will<br>fulfi | LY would like to<br>use provide us with your<br>not be shared with EMIL<br>I this transaction. | send you money. To begin<br>deposit account information<br>.Y  and will be used | n receiving payments,<br>on. Your information<br>for purposes only to |
| Rou                                   | ting Number                                                                                    |                                                                                 | (?)                                                                   |
| Acc                                   | ount Number                                                                                    |                                                                                 | (?                                                                    |
| Cor                                   | firm Account Number                                                                            |                                                                                 |                                                                       |
|                                       |                                                                                                |                                                                                 |                                                                       |

15. The following screen will come up once you have clicked next from the previous screen. The process is now complete click close window to exit.

| FIRST NATIONALBANK | heWaviPav                        |                                                                                             |
|--------------------|----------------------------------|---------------------------------------------------------------------------------------------|
|                    | providea                         | account info                                                                                |
|                    | by email when a paymer           | e able to send you payments. You will be notified<br>at has been forwarded to your account. |
|                    | Routing Number<br>Account Number | 065200515                                                                                   |
|                    | Account Type                     | Checking                                                                                    |
|                    |                                  | Close Window                                                                                |